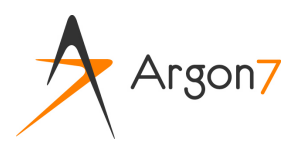

Ce qui fonctionne comme dans un traitement de texte (1)

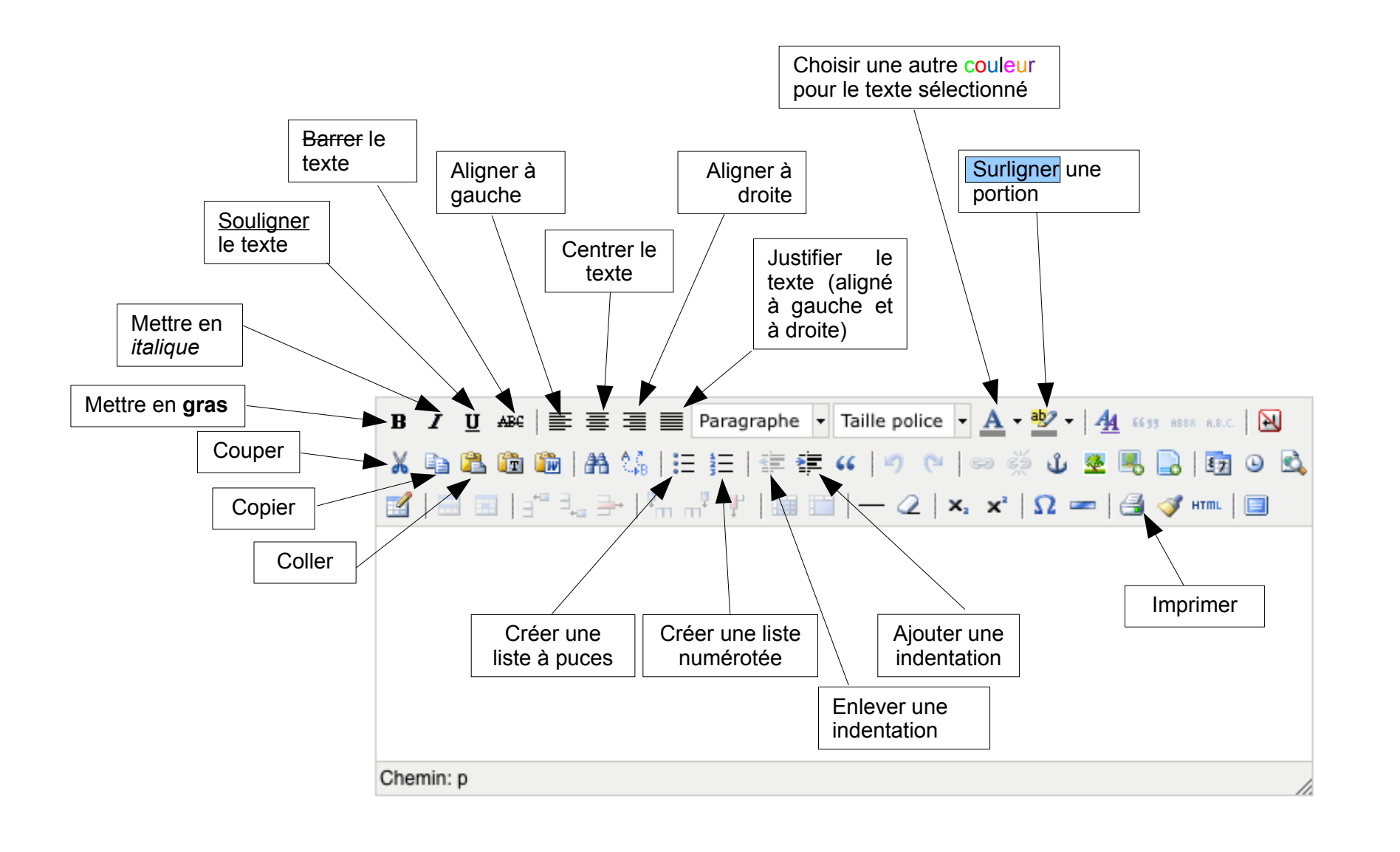

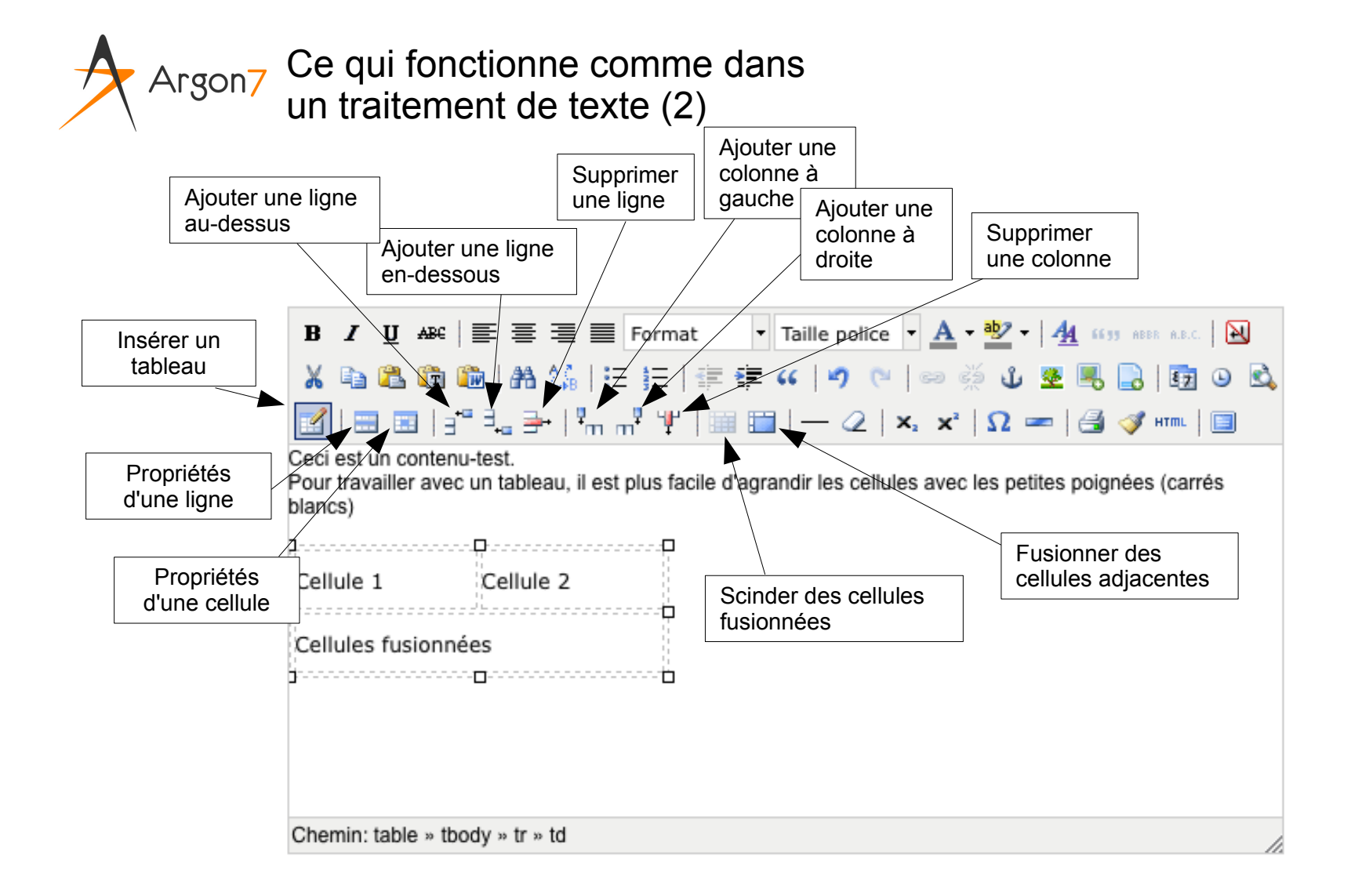

Page 2

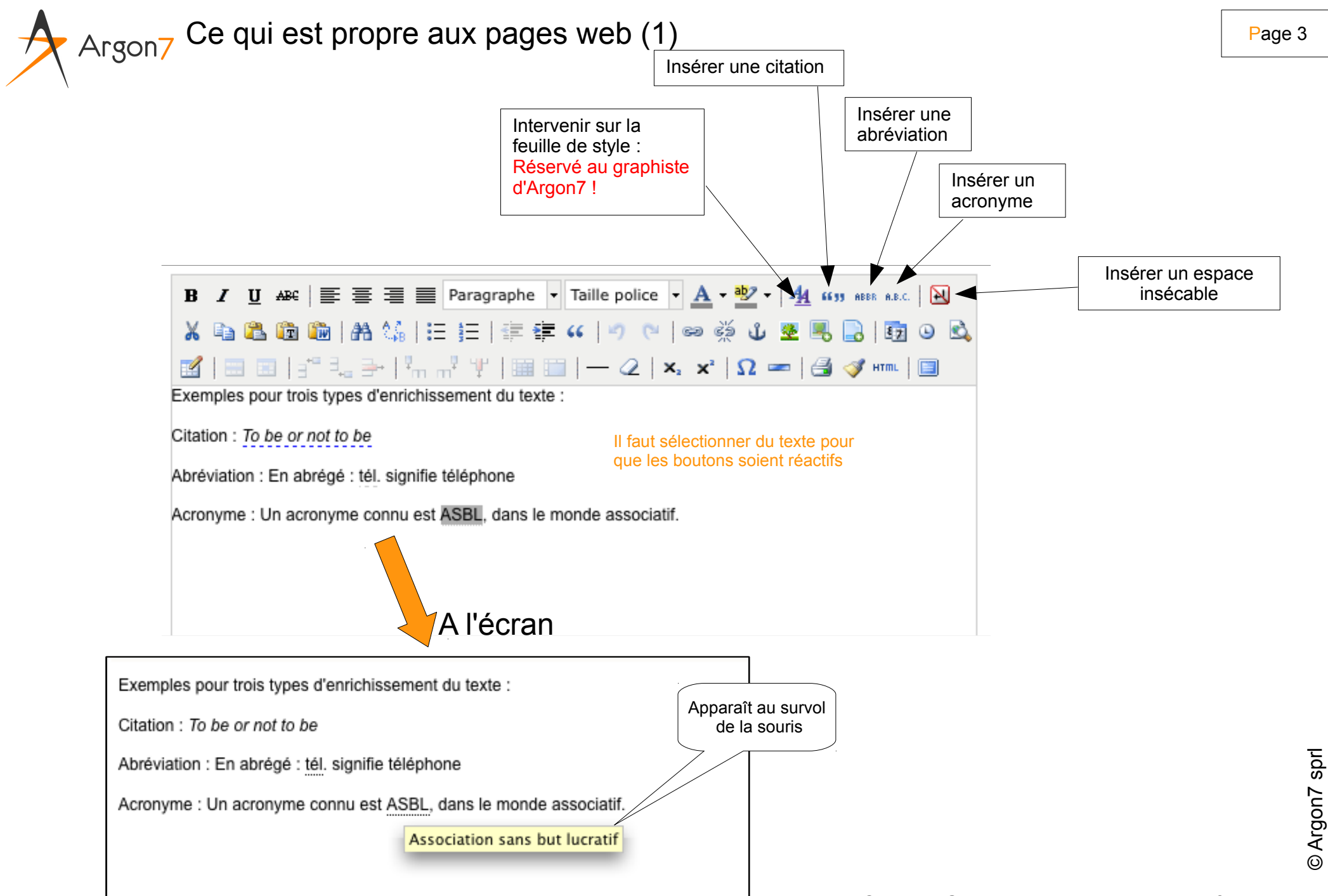

## Argon7 Ce qui est propre aux pages web (2)

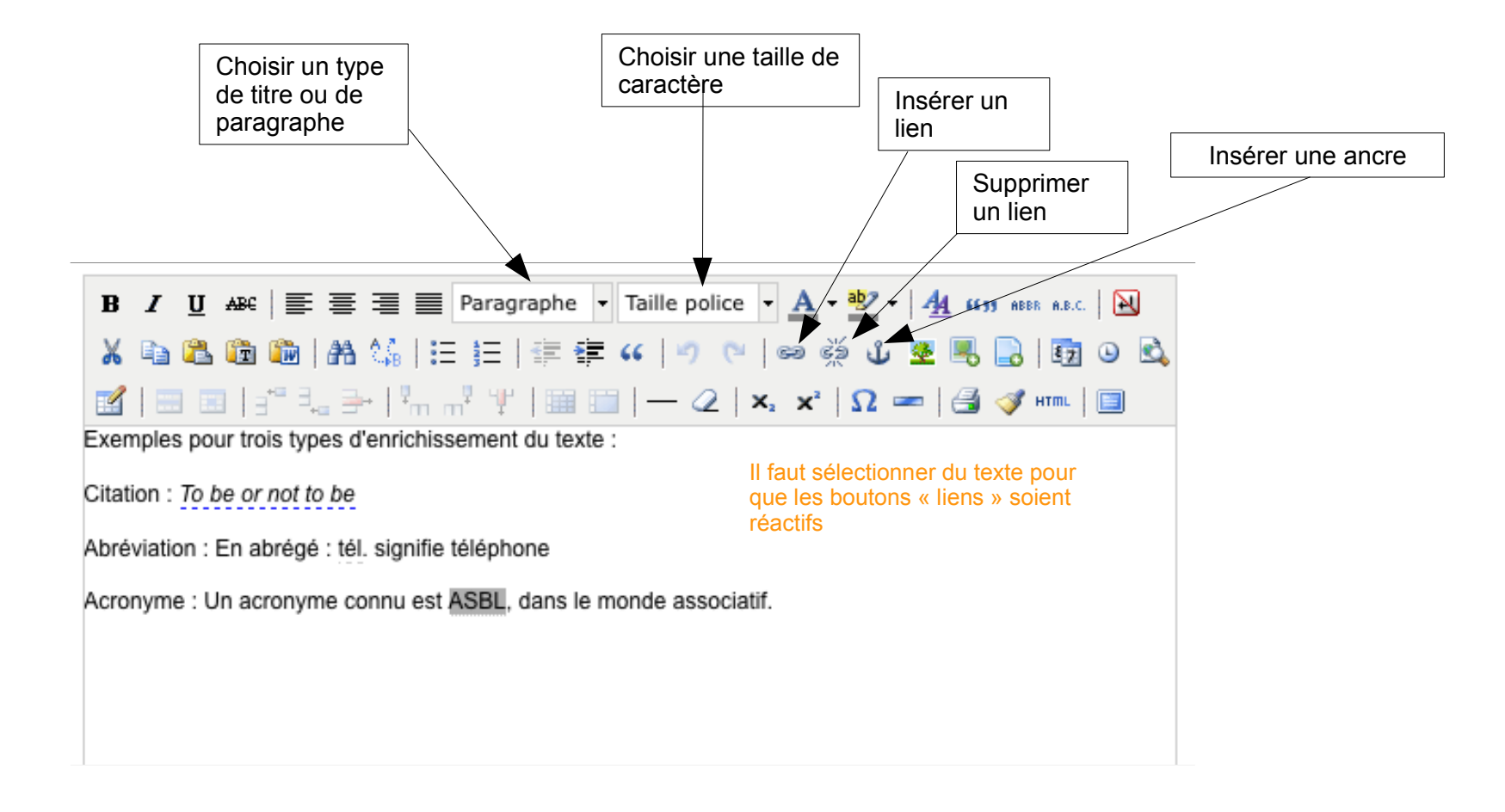

Page 4

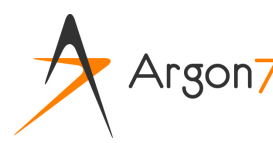

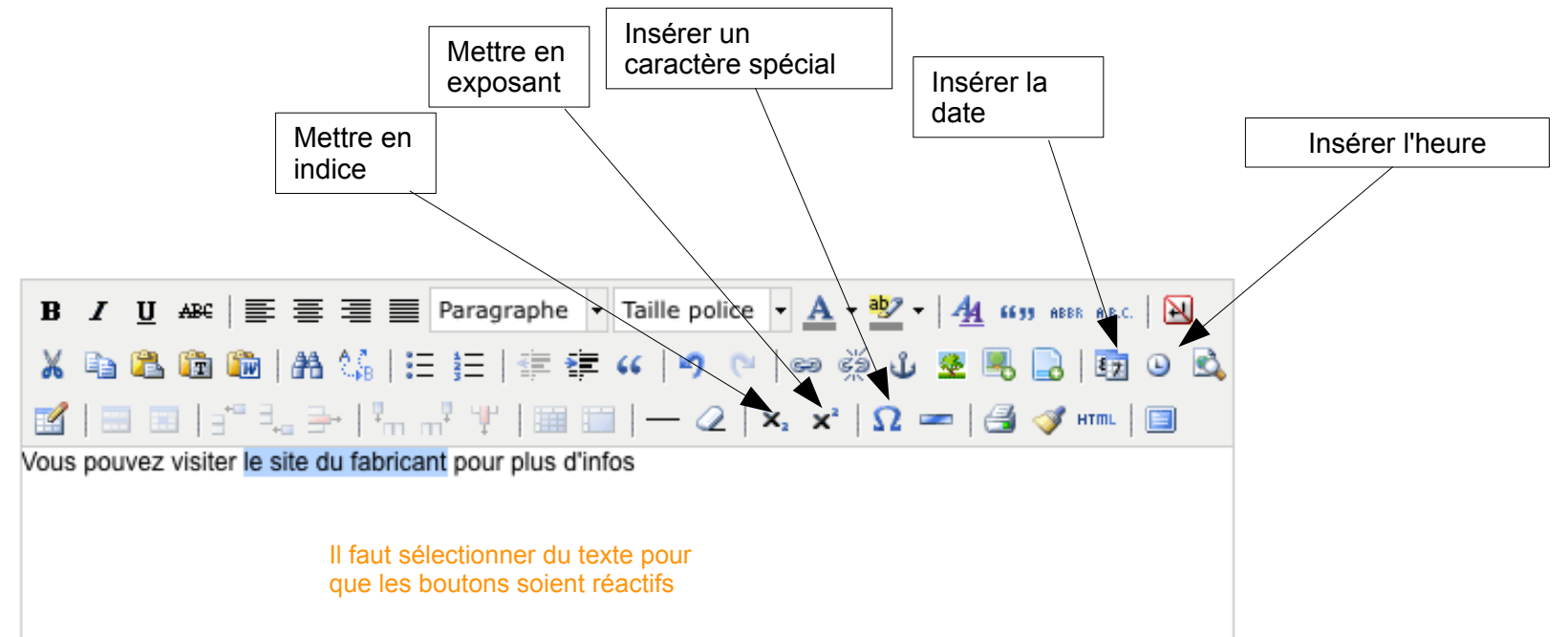

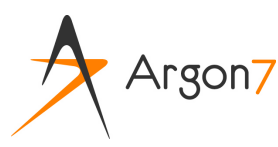

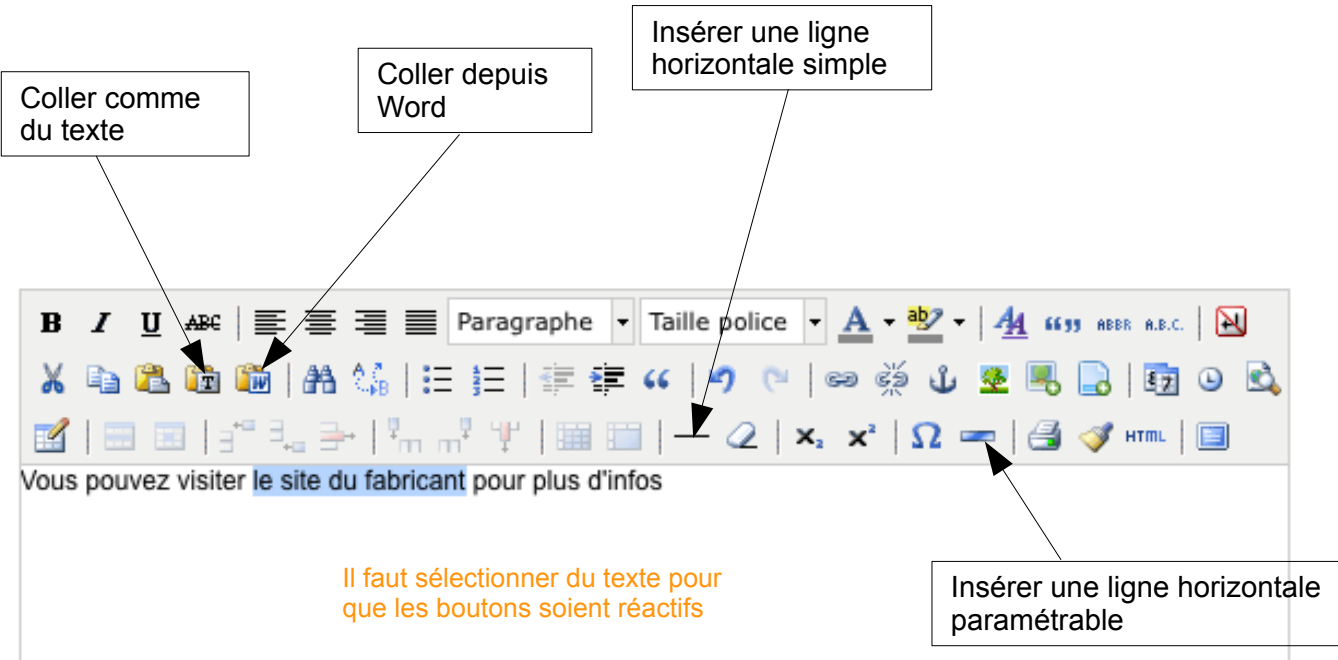

Page 6

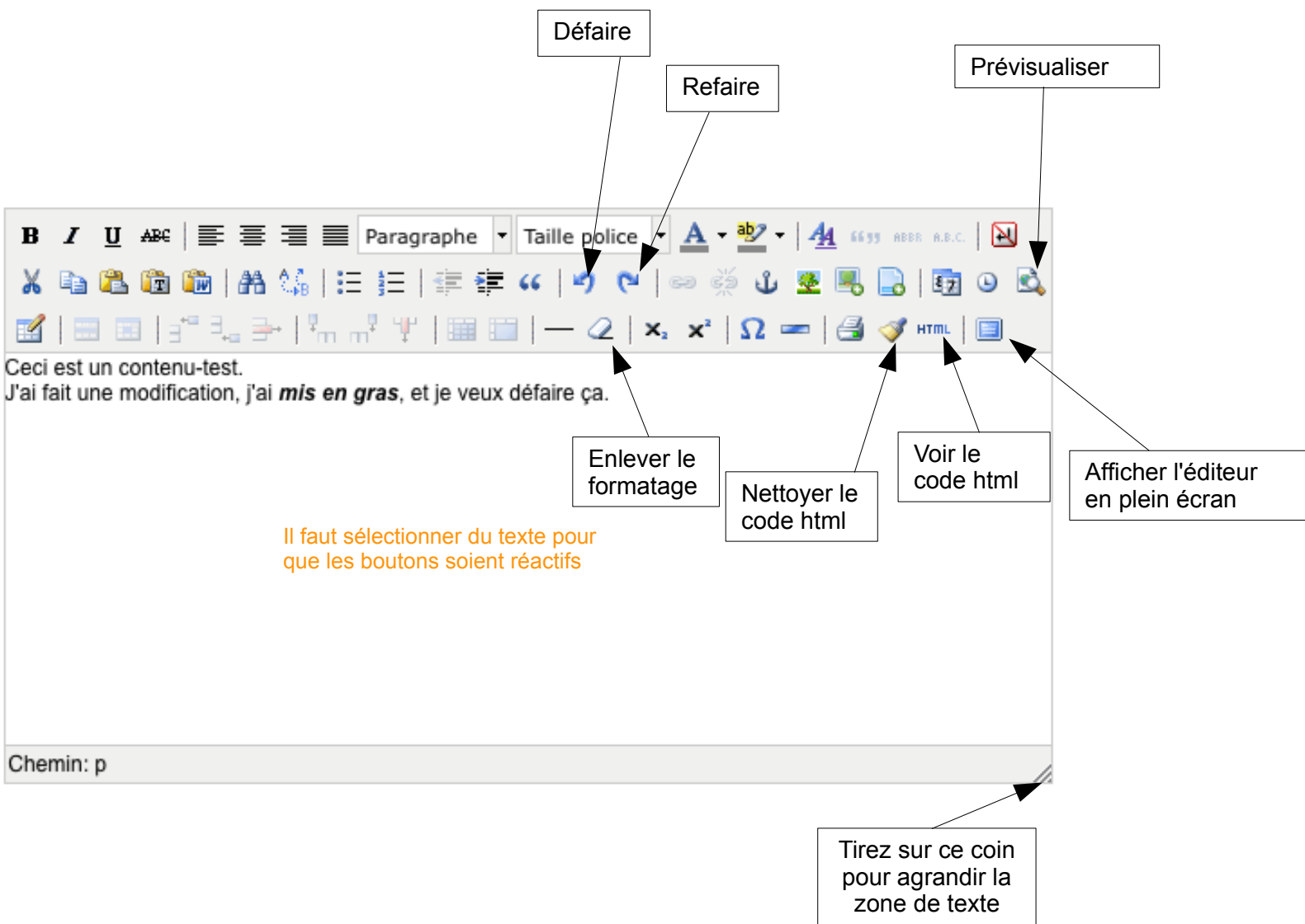

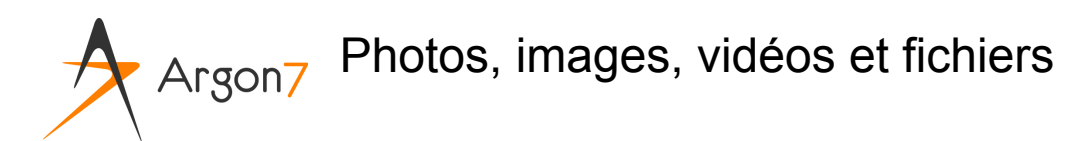

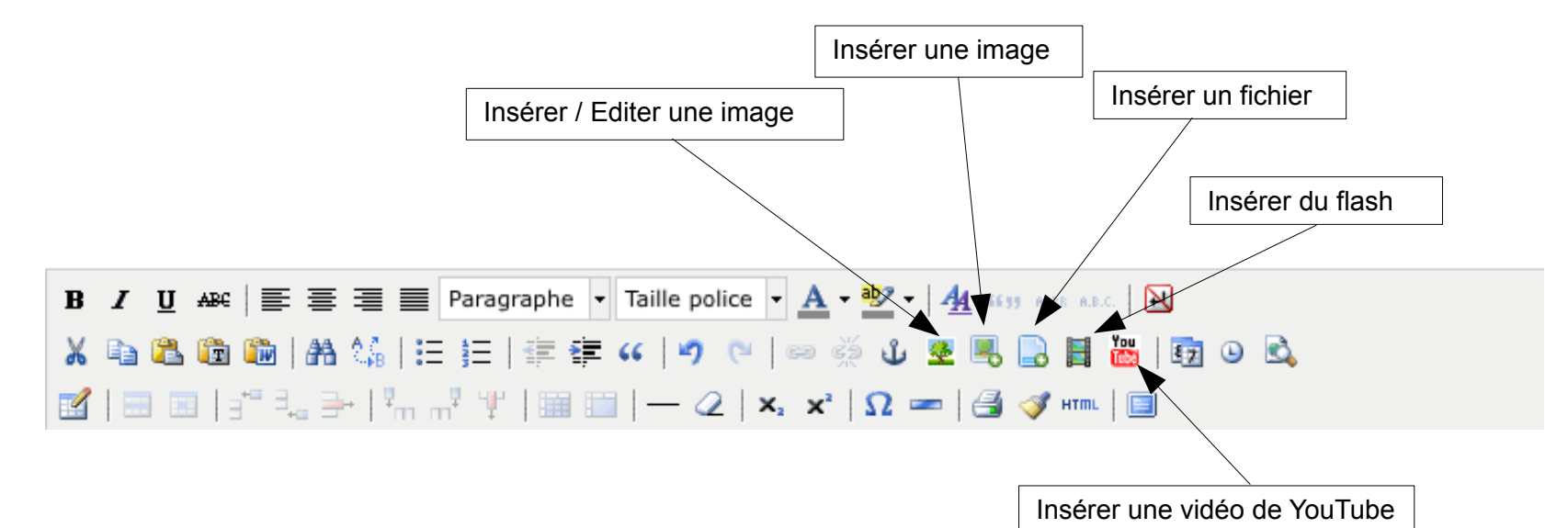

© Argon7 sprl

TinyMCE User Guide (Vol. 2) – Version 2.0 - février 2012